## SpringerLink 数据库

登录网址 https://link.springer.com

1) 点击右上角图标,选择"Login"。

| D Springer Link                                                                                                    | <ul> <li>a bign up / Log in English + Academic exects +</li> </ul>                                                                                                    |                            |
|----------------------------------------------------------------------------------------------------|----------------------------------------------------------------------------------------------------|----------------------------|
| Search                                                                                                    | ۹ ۵                                                                                                    |                            |
| Home + Blooks A - Z + Journalis A - Z + Wde                                                                                                    | oo × Librarians                                                                                                    |                            |
| Browse by discipline<br>Biomediane<br>Business and Management<br>Chemistry<br>Conceuter Scence<br>Earth Scences<br>Education<br>Engineering<br>Engineering<br>Enginer | Providing researchers with access to<br>millions of scientific documents from<br>journals, books, series, protocols,<br>reference works and proceedings.<br>New books and journals<br>are available every day. |                            |
| Life Sciences<br>Liferature<br>Materials Science                                                                                                    | Featured Journals                                                                                                    | ls your<br>salary<br>fair? |
| Mathematics<br>Modicine & Public Health<br>Pharmacy                                                                                                    | Featured Books                                                                                                    |                            |
| Philosophy                                                                                                    |                                                                                                    | natur                      |
| Political Science and International<br>Relations                                                                                                    |                                                                                                    | caree                      |
| Psychology                                                                                                    |                                                                                                    |                            |
| Social Sciences                                                                                                    |                                                                                                    |                            |
| Statistics                                                                                                    |                                                                                                    |                            |

- 2) 选择"Log in via Shibboleth or Athens",
  - Description Springer

Welcome back. Please log in.

| Email                              | Password            |
|------------------------------------|---------------------|
| Log in                             | Forgotten password? |
| » Log in using a corporate account |                     |
| » Log in via Shibboleth or Athens  |                     |
| » Problems logging in?             |                     |

## Don't have an account?

Creating an account is easy, and helps us give you a more personalised experience.

Your Springer account is shared across many Springer sites including SpringerLink, Springer Materials, Adis Insight, and Springer.com.

| First Name | Last Name |  |
|------------|-----------|--|
|            |           |  |
|            |           |  |
|            |           |  |

在 Log in via Shibboleth 上面的"Select your institution"中选择
 "Guangxi University Library",点击 Log in via Shibboleth。

| Athens and Shibboleth allo<br>recognized as belonging to<br>if you can access this site | w you to log on to multiple web resource<br>your parent organization. Please conta<br>using these systems. | es using the same credentials and be<br>ct your librarian or administrator to find out |
|-----------------------------------------------------------------------------------------|----------------------------------------------------------------------------------------------------|----------------------------------------------------------------------------------------|
| Log in via Ath                                                                          | ens                                                                                                    | Or, find your institution (via Shibbolet)                                              |
| Select your institution                                                                 | •                                                                                                    | Guangxi University Library 👻                                                           |
|                                                                                         |                                                                                                    | Start typing to find your institution                                                  |
| Proceed to Athen                                                                        |                                                                                                    | Goldfinch Biopharma  Google                                                            |
|                                                                                         |                                                                                                    | Gower College Swansea Tycoch Learning<br>Zone<br>Grwp Llandrillo Menai Coleg Meirion - |
| Alternatively, log in with yo                                                           | ur Springer account                                                                                        | Dwyfor<br>Guangdong University of Finance &<br>Economics                               |
|                                                                                         |                                                                                                    | Guangxi Normal University                                                              |
| ver 10 million scientif                                                                 | ic documents at your fingertips                                                                            | Guangxi University for Nationalities                                                   |
|                                                                                         |                                                                                                    | Guangxi University Library                                                             |
| our Content                                                                             | Other Sites                                                                                                | Help & Contacts                                                                        |
| ournals                                                                                 | Springer.com                                                                                               | Legal information                                                                      |
| looks                                                                                   | SpringerProtocols                                                                                          | Privacy statement                                                                      |
| and Onder                                                                               | Opringert Interials                                                                                        | How we use cooling                                                                     |

 进入学校登陆页面后,输入用户名(学号或者教师工号)和密码(初始 密码为身份证后六位)或带广西大学域名的邮箱及邮箱密码。

|                                    | -48                 |  |  |
|------------------------------------|---------------------|--|--|
|                                    |                     |  |  |
| 390 E                              |                     |  |  |
| 88 10                              | BB P                |  |  |
| 15                                 | K XX                |  |  |
|                                    |                     |  |  |
|                                    | rl ink and Springer |  |  |
| 登录到 Springe                        | renk and opringer   |  |  |
| 登录到 Springe<br>for R&D             | renk and opringer   |  |  |
| 登录到 Springe<br>for R&D<br>账号       | renk and opringer   |  |  |
| 登录到 Springe<br>for R&D<br>账号       |                     |  |  |
| 登录到 Springe<br>for R&D<br>账号<br>家码 |                     |  |  |
| 登录到 Springe<br>for R&D<br>账号<br>密码 |                     |  |  |

SpringerLink and Springer for R&D offer researchers access to millions of scientific documents.

登录

5) 登陆成功后,显示可以访问的 SpringerLink 资源。